一般社団法人高知県移住促進・人材確保センター 令和3年5月27日(木)

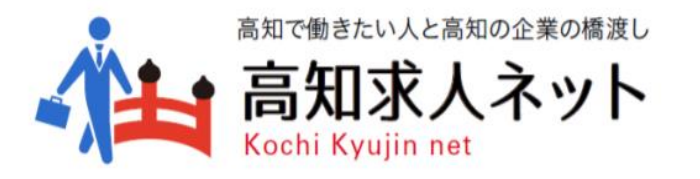

## 企業向け操作手順マニュアル

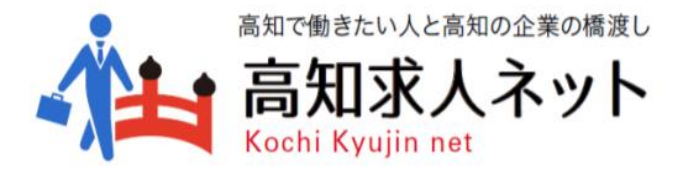

## STEP①-企業情報登録-

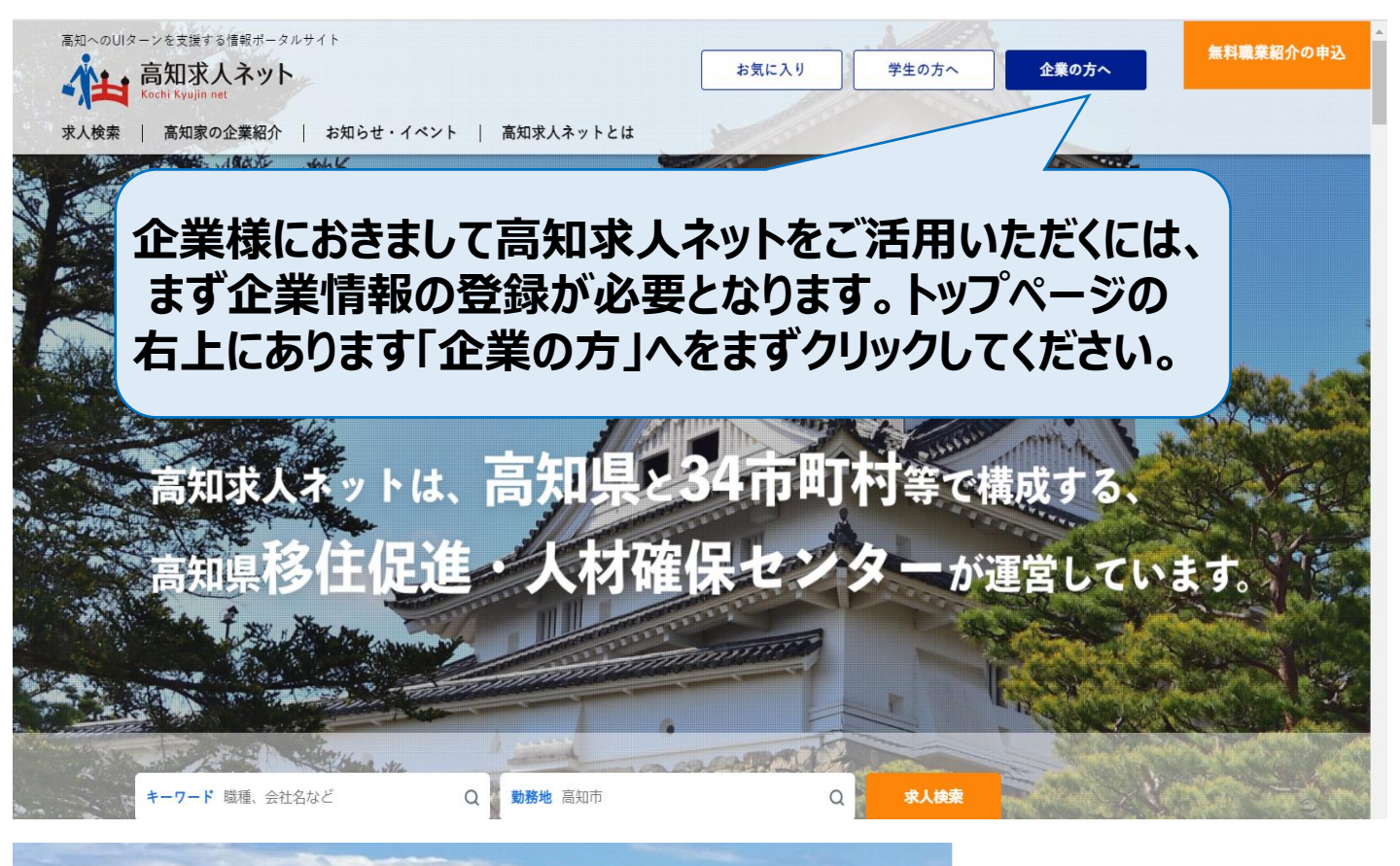

高知求人ネットは、

無料職業紹介への登録で、

高知求人ネットとは

UIJターンで「高知で働きたい」方に、 高知の企業と求人情報を紹介するサイト。

企業や求人とのマッチングを支援します

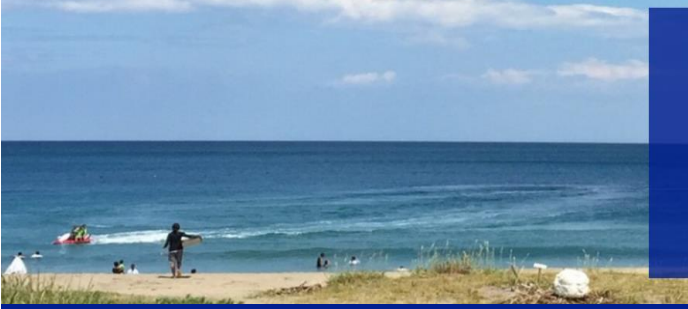

高知へのUIターンを支援する情報ポータルサイト

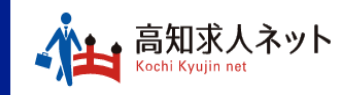

 運営 一般社団法人 高知県移住促進・人材確保センター 厚生労働大臣許可番号(無料職業紹介) 39-ム-300012
 〒780-0870 高知市本町4丁目1番32号 こうち勤労センター5階
 TEL 088-855-7748
 FAX 088-855-7764

受付時間 月~金 8:30~17:15(年末年始·祝日を除

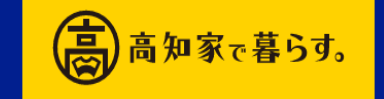

個人情報保護方針 | サイトマップ | 運営者・法人情報セン ©Kochi Kyujin net. All Rights Reserved.

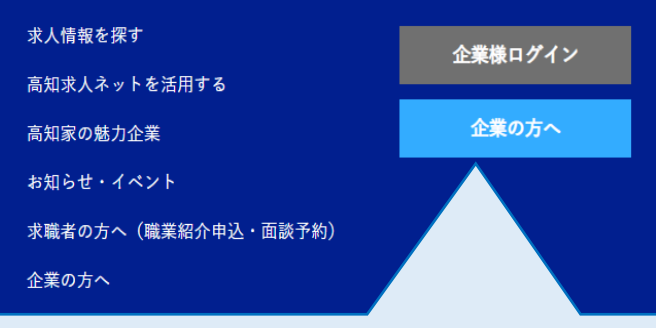

フッターの「企業の方へ」をクリックしてい ただきますと企業の基本情報の登録ペー ジに直接アクセスすることができます。

 $\land$ 

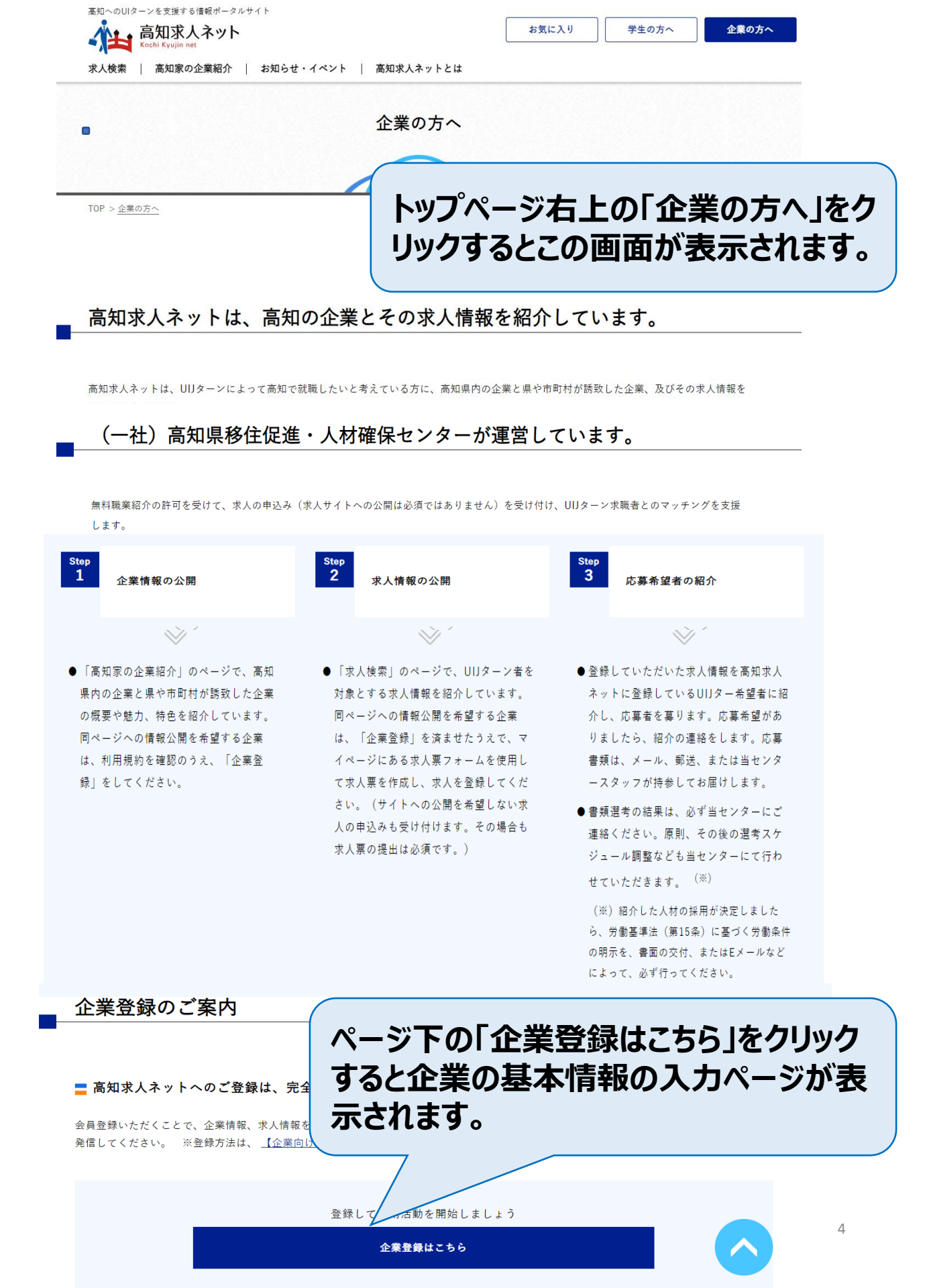

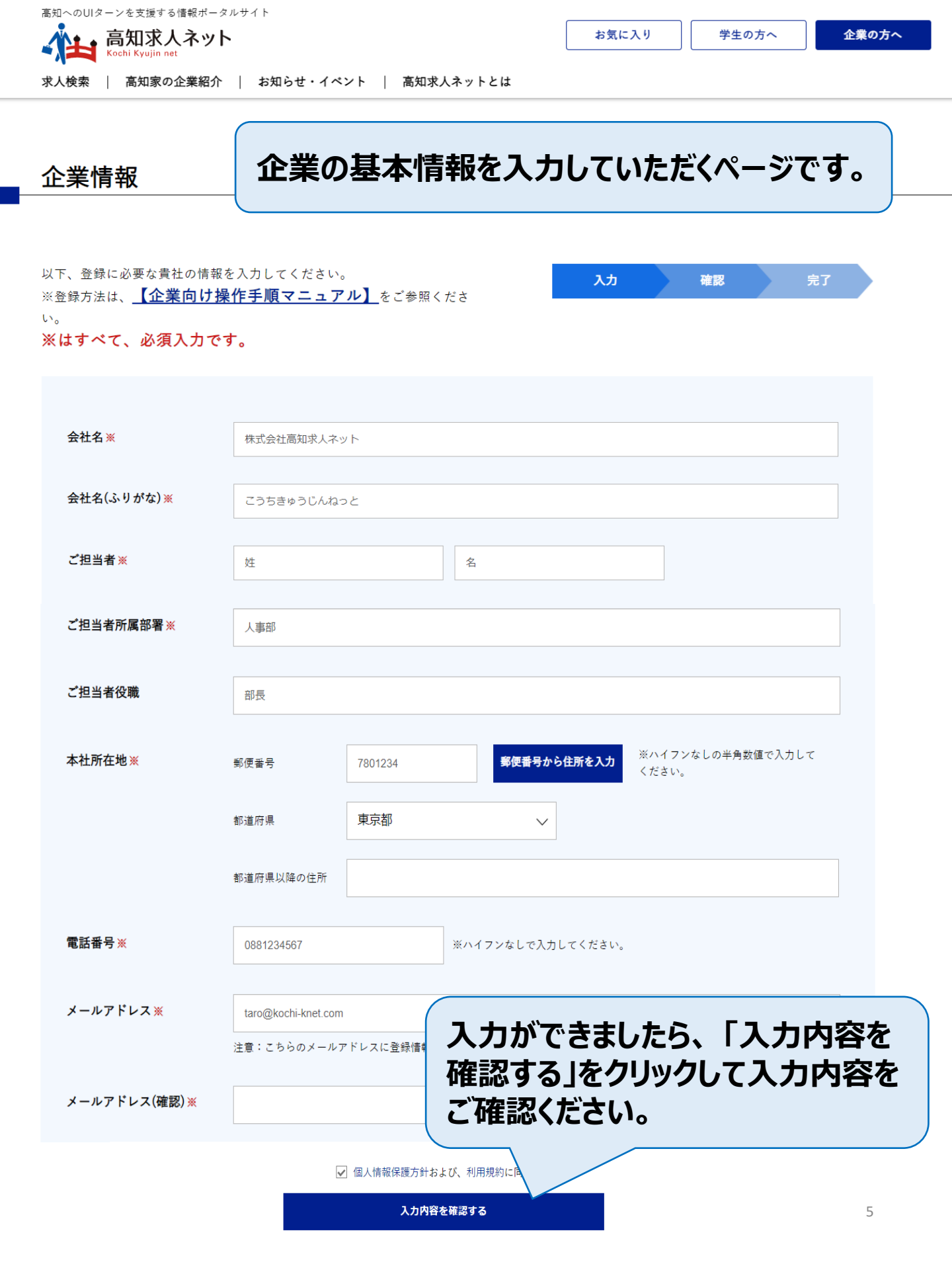

| し力内容をご確認ください。       |           | 入力 |      | 確認 | 完了 |  |
|---------------------|-----------|----|------|----|----|--|
|                     |           |    |      |    |    |  |
| 会社名                 |           |    |      |    |    |  |
| 会社名(ふりがな)           |           |    |      |    |    |  |
| ご担当者                |           |    |      |    |    |  |
| ご担当者(ふりがな)          |           |    |      |    |    |  |
| ご担当者所属部署            |           |    |      |    |    |  |
| ご担当者役職              |           |    |      |    |    |  |
| 本社所在地 郵便番号          |           |    |      |    |    |  |
| 本社所在地 都道府県          |           |    |      |    |    |  |
| 本社所在地 都道府県以降<br>の住所 |           |    |      |    |    |  |
| 電話番号                |           |    |      |    |    |  |
| メールアドレス             |           |    |      |    |    |  |
| メールアドレス(確認)         |           |    |      |    |    |  |
|                     |           |    |      |    |    |  |
|                     |           |    |      |    |    |  |
|                     |           |    |      |    |    |  |
|                     |           |    |      |    | V  |  |
|                     | <b>戻る</b> |    | 送信する |    |    |  |

企業の基本情報の内容ご確認いただき、よろしければ送信をク リックください。ご登録いただいたメールアドレスに企業情報の詳 細をご登録いただくシート(エクセル)を送らせていただきます。

## 【高知求人ネット企業情報登録シート】

| 項番 | 項目名                                           | 入力模                        | 単位・補足                                | 入力例                               |  |
|----|-----------------------------------------------|----------------------------|--------------------------------------|-----------------------------------|--|
| 1  | 会社名(商号)                                       | 株式会社高知求人ネット                |                                      | 一般社団法人高知県移住促進・人材確保センター            |  |
| 2  | 会社名(商号)ふりがな                                   | かぶしきがいしゃこうちきゅうじんねっと        |                                      | こうちけんいじゅうそくしん・じんざいかくほせんたー         |  |
| 3  | ご担当者名                                         | 高知太郎                       |                                      | 高知 太朗                             |  |
|    | ご担当者名ふりがな                                     | こうちたろう                     |                                      | こうち たろう                           |  |
| 4  | ご担当者部署                                        | 人事部                        |                                      | 人事部                               |  |
| 5  | ご担当者役職                                        | 部長                         |                                      | 課長                                |  |
| 6  | 郵便番号(ハイフンなし7桁)                                | 1234567                    |                                      | 7800870                           |  |
| 7  | 都道府県                                          | 高知県                        |                                      | 高知県                               |  |
| 8  | 住所                                            | 高知市本町4-1-32 こうち勤労センター5階    |                                      | 高知市本町4-1-32 こうち勤労センター5階           |  |
| 9  | 代表電話                                          | 0888550000                 | ここに企業情報を入力してください                     | 0888557748                        |  |
| 10 | メールアドレス                                       | <u>kochi@kyujinnet.com</u> |                                      | username@example.com              |  |
| 11 | 【求人ネット】パスワード                                  |                            |                                      |                                   |  |
| 12 | 業種                                            |                            | [選択入力]                               | 公的機関                              |  |
| 13 | 企業分類                                          |                            | [選択入力]                               | 株式会社                              |  |
| 14 | 法人委長 (1957)                                   |                            | 次のサイトから検索できます                        | 4490005005543                     |  |
| 14 | AC/18/13/13/13/13/13/13/13/13/13/13/13/13/13/ |                            | https://www.houjin-bangou.nta.go.jp/ | 4450005000345                     |  |
| 15 | 代表者役職・氏名                                      |                            |                                      | 高知太朗                              |  |
| 16 | 設立年                                           |                            | [テキスト入力]                             | 2000年 or 平成12年                    |  |
| 17 | 資本金                                           |                            | 万円                                   | 1000                              |  |
| 18 | 売上高                                           |                            | [テキスト入力]                             | 5000万円(2021年3月期)、4000万円(2020年3月期) |  |
| 19 | 亊業概要                                          |                            |                                      |                                   |  |
| 20 | 本社以外の事業所【任意】                                  |                            |                                      |                                   |  |
| 21 | 従業員数                                          |                            | [テキスト入力]                             |                                   |  |
| 22 | 平均年齢                                          |                            | [テキスト入力]                             |                                   |  |
| 23 | ホームページURL【任意】                                 |                            |                                      |                                   |  |
| 24 | 関連会社【任意】                                      |                            |                                      |                                   |  |
| 25 | 企業アピールポイント1                                   |                            |                                      |                                   |  |
| 26 | 企業アピールポイント2【任意】                               |                            |                                      |                                   |  |
| 27 | 企業アピールポイント3【任意】                               |                            |                                      |                                   |  |

企業情報の詳細をご登録いただくシートとなります。こちらにご記入の上、企業情報登録シートを送らせていただいたメールアドレスに返信いただければ、当センターから連絡をさせていただき、内容の確認をさせていただきます。確認ができましたら、企業情報の登録が完了です。登録完了のメールを後程送らせていただきます。

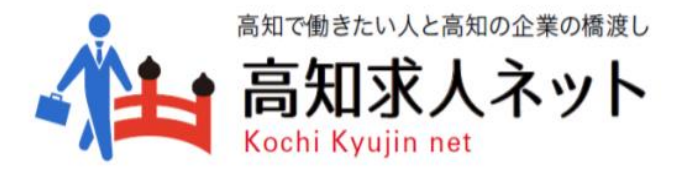

## STEP②-求人情報登録-

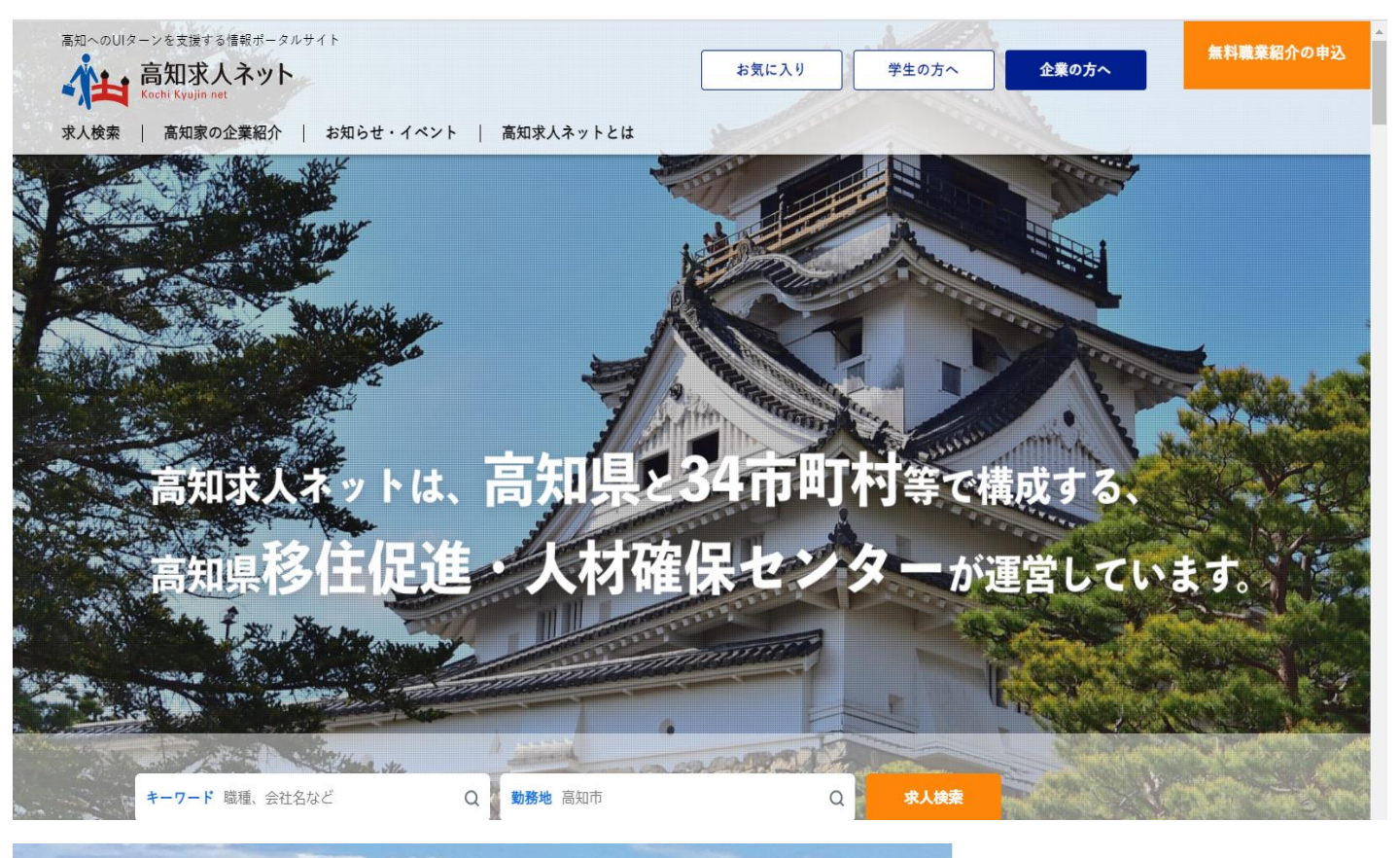

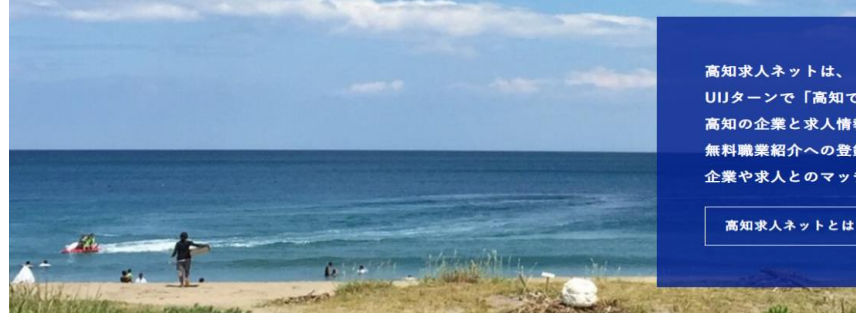

高知へのUIターンを支援する情報ポータルサイト

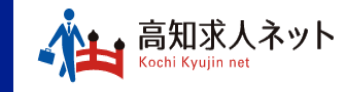

運営 一般社団法人 高知県移住促進・人材確保センター 厚生労働大臣許可番号(無料職業紹介) 39

〒780-0870 高知市本町4丁目1番32号 こうち勤) TEL 088-855-7748 FAX 088-855-7764 受付時間 月〜金 8:30〜17:15 (年末年始・祝日

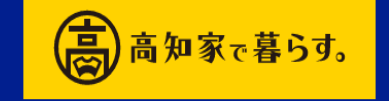

個人情報保護方針 | サイトマップ | 運営者・法人 ©Kochi Kyujin net. All Rights Reserved. UIJターンで「高知で働きたい」方に、 高知の企業と求人情報を紹介するサイト。 無料職業紹介への登録で、 企業や求人とのマッチングを支援します。

求人情報を探す 高知求人ネットを活用する 高知家の魅力企業 お知らせ・イベント

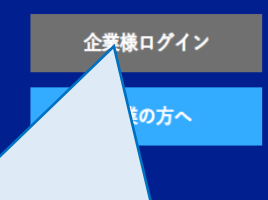

企業情報の登録が完了いたしましたら、 求人情報をご登録いただきます。「企業 様ログイン」をクリックください。ログイン 画面が表示されます。

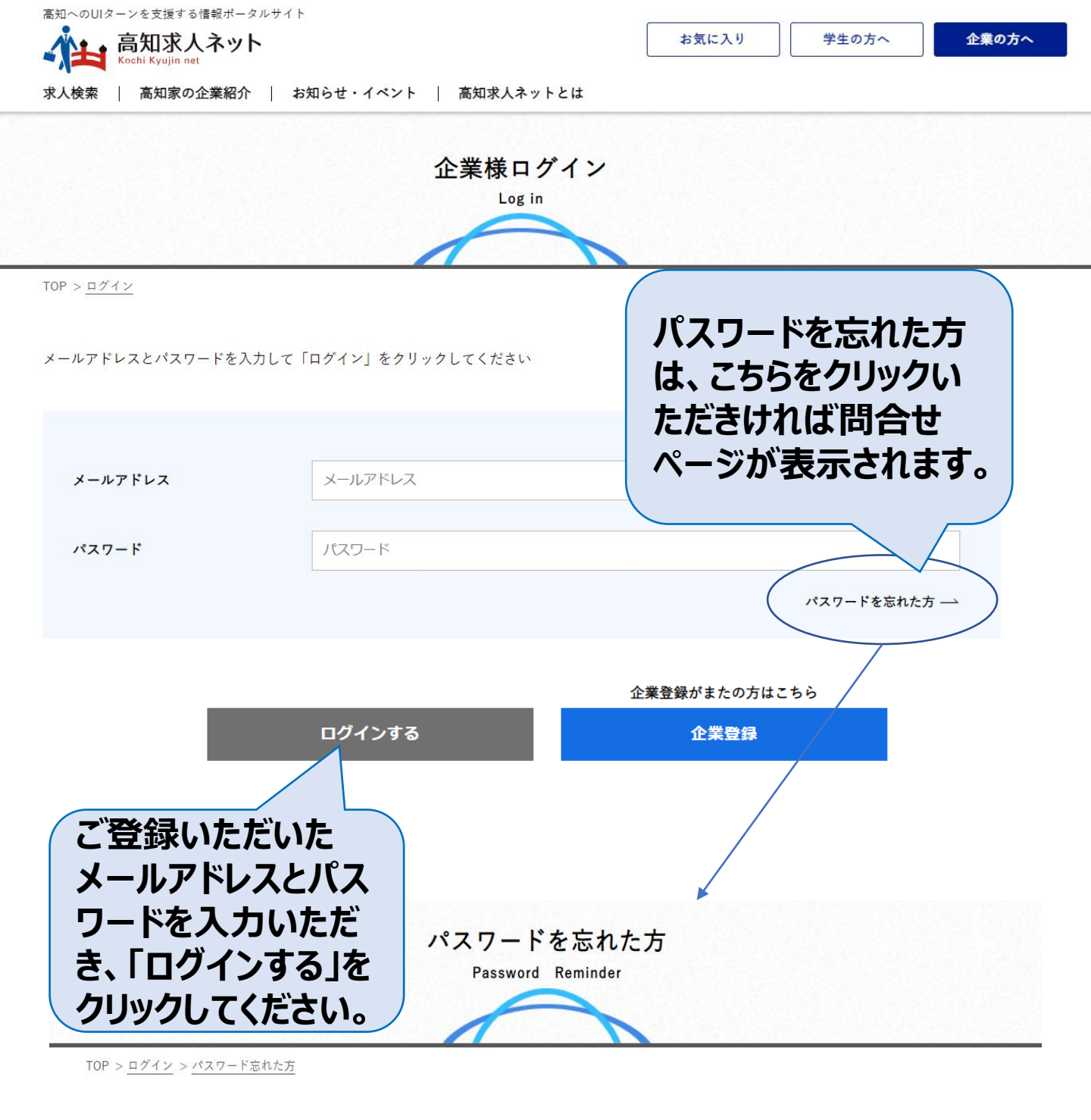

以下の項目に入力の上、パスワードを問い合わせるボタンを押してください。登録いただいているメールアドレス宛てに、パスワードを送信します。 メールアドレスとIDをお忘れの方は、高知求人ネットまでお問い合わせください。

| ご担当者の氏名  | 姓名      |    |
|----------|---------|----|
| メールアドレス※ | メールアドレス |    |
|          |         | 10 |

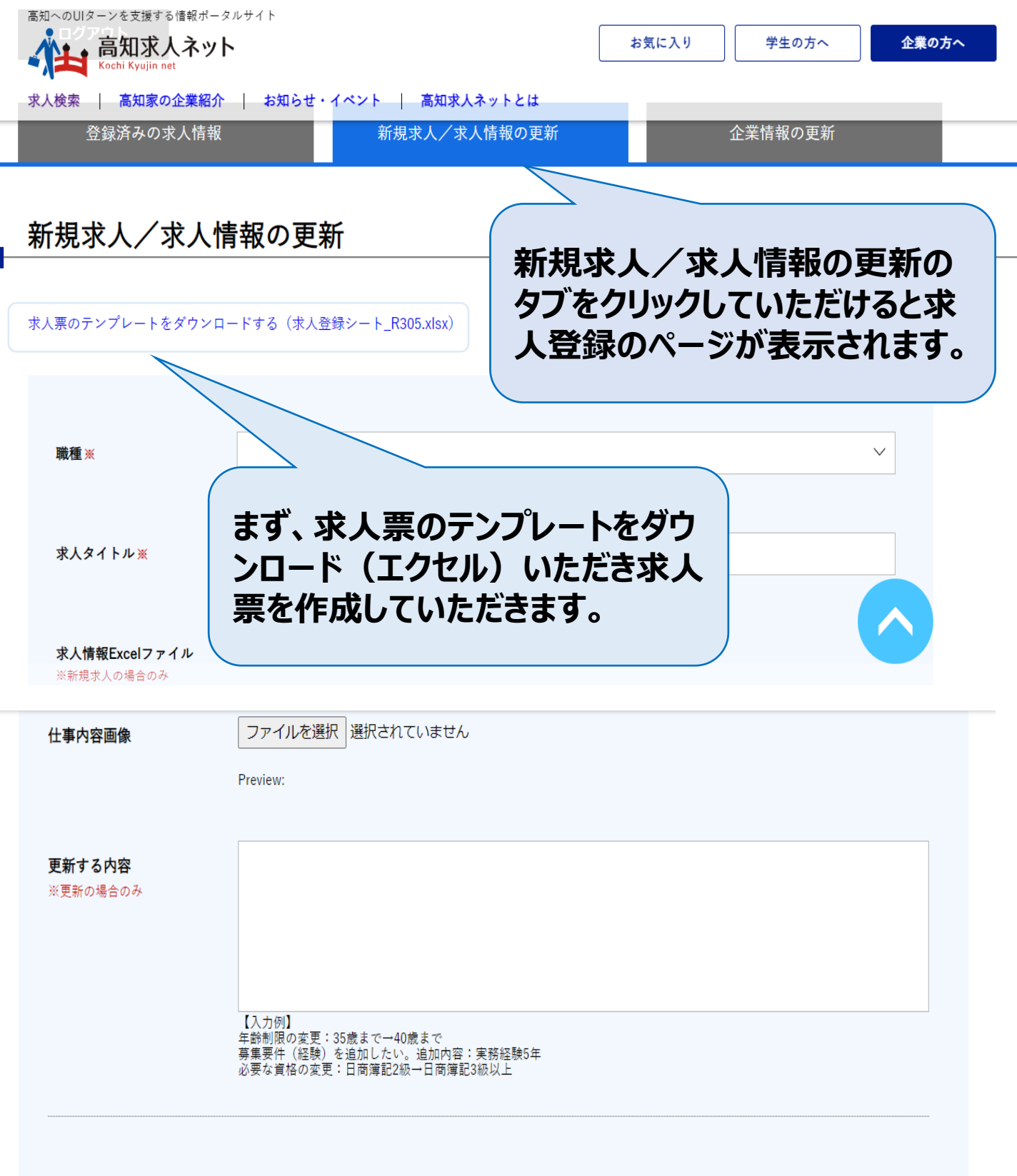

[求人情報を登録・更新する] ボタンをクリックすると、高知求人ネットの運営事務局に入力内容が送信されます。 事務局で更新内容を確認後、高知求人ネットに掲載します。(即時公開はされません)

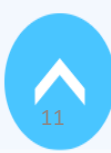

求人情報を登録・更新する

|                        | 高知へのUIターン  | UIターンを支援する情報ボータルサイト<br>高知求人ネット<br>Kochi Kyujin net |                     |                                                                                  |  |  |  |
|------------------------|------------|----------------------------------------------------|---------------------|----------------------------------------------------------------------------------|--|--|--|
|                        | 高          |                                                    |                     | お気に入り 学生の方へ 企業の方へ                                                                |  |  |  |
|                        |            | ni Kyujin net                                      |                     |                                                                                  |  |  |  |
|                        | 求人検索       | 高知家の企業紹介   お知らせ・1                                  | 「ペント   高知求人ネットとは    |                                                                                  |  |  |  |
|                        | 登録         | 済みの求人情報                                            | 新規求人/求人情報の更新        | 所 企業情報の更新                                                                        |  |  |  |
|                        |            |                                                    |                     |                                                                                  |  |  |  |
|                        |            |                                                    |                     |                                                                                  |  |  |  |
|                        | 新規求        | 人/求人情報の更新                                          | ŕ                   |                                                                                  |  |  |  |
|                        | 171750-345 |                                                    | 1                   |                                                                                  |  |  |  |
| (                      |            |                                                    |                     |                                                                                  |  |  |  |
|                        | 求人票のテンプ    | パレートをダウンロードする(求人登録                                 | 录シート_R305.xlsx)     |                                                                                  |  |  |  |
|                        |            | /                                                  |                     |                                                                                  |  |  |  |
|                        |            |                                                    |                     |                                                                                  |  |  |  |
|                        |            |                                                    |                     |                                                                                  |  |  |  |
|                        | MA THE     |                                                    |                     |                                                                                  |  |  |  |
| ガウンロード                 | 啦裡※        |                                                    |                     |                                                                                  |  |  |  |
| 39990-1                |            | ※更新の際は、登録                                          | 済み求人情報を確認して入力してください |                                                                                  |  |  |  |
|                        |            |                                                    |                     |                                                                                  |  |  |  |
|                        |            |                                                    |                     |                                                                                  |  |  |  |
|                        | タワン        | ノロードしていフ                                           | こだいた求人              | 祟テンフレートに必要                                                                       |  |  |  |
|                        |            |                                                    |                     |                                                                                  |  |  |  |
|                        | 111月1      | をご記入いた                                             | だき、求人豊々             | を完成させます。作成                                                                       |  |  |  |
|                        |            |                                                    |                     |                                                                                  |  |  |  |
| ×                      | したす        | え人葉は一日                                             | 企業様の方で              | ~保存していただきます。                                                                     |  |  |  |
|                        |            |                                                    |                     |                                                                                  |  |  |  |
| 3 求人登録シート_R30xlsx へ    |            |                                                    |                     |                                                                                  |  |  |  |
|                        |            | 求人票フォーム 移住支                                        | 援金対象求人用             |                                                                                  |  |  |  |
|                        |            |                                                    |                     |                                                                                  |  |  |  |
| ・項目セル黄色塗りつぶし           | しの項目は入力必須で | <u>。</u> す。                                        | 「高知求人ネット用」と「移住支援    | 金対象求人用」の求人票の切り替えは                                                                |  |  |  |
| ・表示セルの「●」が入っ           | っている項目は、求人 | 、サイトで公開する項目です。                                     | エクセルのメニュー「表示」から「ユー  | ーザー設定のビュー」を選択してください。                                                             |  |  |  |
|                        | ±-         | ER F F=                                            |                     |                                                                                  |  |  |  |
| <u>↓</u><br><u>川</u> 目 | ▼ 表示 ▼     | 記入欄                                                | •                   | 記人例・偏考                                                                           |  |  |  |
| 会社名                    | •          |                                                    |                     | 高知県移住促進・人材確保センター                                                                 |  |  |  |
| <u>業種</u>              | •          |                                                    |                     | ※<br>ブルタウン選択<br>(別 D0444(1999世纪の世界日本)                                            |  |  |  |
| 業通っ ド                  |            |                                                    |                     | (例: R9111(職業裕)(美の場合)                                                             |  |  |  |
|                        |            |                                                    |                     | コートはなトライトかつ飛来<br>https://www.soumu.go.in/toukei_toukatsu/index/seido/sangvo/02to |  |  |  |
|                        |            |                                                    |                     | ukatsu01_03000044.html                                                           |  |  |  |
|                        | •          |                                                    |                     | ーーー                                                                              |  |  |  |
| 求人固有の職種名               | •          |                                                    |                     | 例:総務企画担当、法人営業、製造オペレータ 等                                                          |  |  |  |
|                        |            |                                                    |                     | 例:経験不問◆土日祝日休◆高知県の魅力を県外に向けて発信し、UIター                                               |  |  |  |
| 見出し(キャッチコピー)※          | •          |                                                    |                     | ン希望者をサポートする仕事です。                                                                 |  |  |  |
|                        |            |                                                    |                     | ※公開時には文頭に【求人固有の職種名】が入ります。文字数制限はありま                                               |  |  |  |
|                        |            |                                                    |                     | せんか、●又子程度かきれいに表示されます。<br>例、方加厚。~救た何次め、商工業、次安業もどっていまなのに取り知り。                      |  |  |  |
|                        |            |                                                    |                     | 例:高知県への移住促進1º、陶工業、一次産業などの担い手帷床に取り組む<br>小犬的かけ事です。おかたの真知愛を活かして真如の全て(環境、食、件         |  |  |  |
| 求人のアピールポイント            | •          |                                                    |                     | ユニージネロサビタ。 めんたい同知愛を行かって同知の主で(深況、良、江<br>事、莫らしetc)を埋外の方にPRしてください!                  |  |  |  |
|                        |            |                                                    |                     | ※文字数制限はありませんが、●文字程度がきれいに表示されます。                                                  |  |  |  |
|                        |            |                                                    |                     | 例・031 (会社の管理職員の場合) 半角数字3桁で入力                                                     |  |  |  |
| 職種コード<br>1             |            |                                                    |                     | コードは以下サイトから検索                                                                    |  |  |  |
| (厚生労働省編職業分類小分類)※       | E          |                                                    |                     | https://www.jil.go.jp/institute/seika/shokugyo/index.html                        |  |  |  |
|                        |            |                                                    |                     |                                                                                  |  |  |  |
| 配属部署                   |            |                                                    |                     | 例:業務部総務課                                                                         |  |  |  |
| 役職(ポジション)              |            |                                                    |                     | 例:課長補佐                                                                           |  |  |  |
|                        |            |                                                    |                     |                                                                                  |  |  |  |
|                        |            |                                                    |                     | 高知県へのUIターン布望者を対象とした無料職業船庁に関わる業務<br>・UターンIターンで高知県の企業に就職や転職を希望する方に対する電話            |  |  |  |
|                        |            |                                                    |                     | やWEB、対面でのキャリアカウンセリング業務。県外での個別出張相談等                                               |  |  |  |
|                        |            |                                                    |                     | のため1泊2日程度の出張が月1回程度あり。<br>・求人間拓やイベント案内のための厚内企業訪問とレポートの作成、※移動                      |  |  |  |
| 仕事内容(求人内容)※            | •          |                                                    |                     | は社用車を使用。※訪問企業は1日当たり2社から5社程度で、当初の2~                                               |  |  |  |
|                        |            |                                                    |                     | 3か月は同行訪問等によるOJTを行います。                                                            |  |  |  |
|                        |            |                                                    |                     |                                                                                  |  |  |  |
|                        |            |                                                    |                     | 資料の作成や、専用ソフトを使用した求人情報の管理等に関わる業務あり。                                               |  |  |  |
|                        |            |                                                    |                     | <ul> <li>※文字数制限はありません。できるだけ詳しく、分かりやすく書くことがポイントです!</li> <li>17</li> </ul>         |  |  |  |
| 首体哲史                   |            |                                                    |                     |                                                                                  |  |  |  |
| 展末月夏<br>雇用形態※          | •          |                                                    |                     | 179・ <del>非元</del> 加入のための項目、 定十返職者の備元、 次員の備元 など       ※ブルダウン選択                   |  |  |  |
| 雇用期間コード※               |            |                                                    |                     | ※プルダウン選択                                                                         |  |  |  |

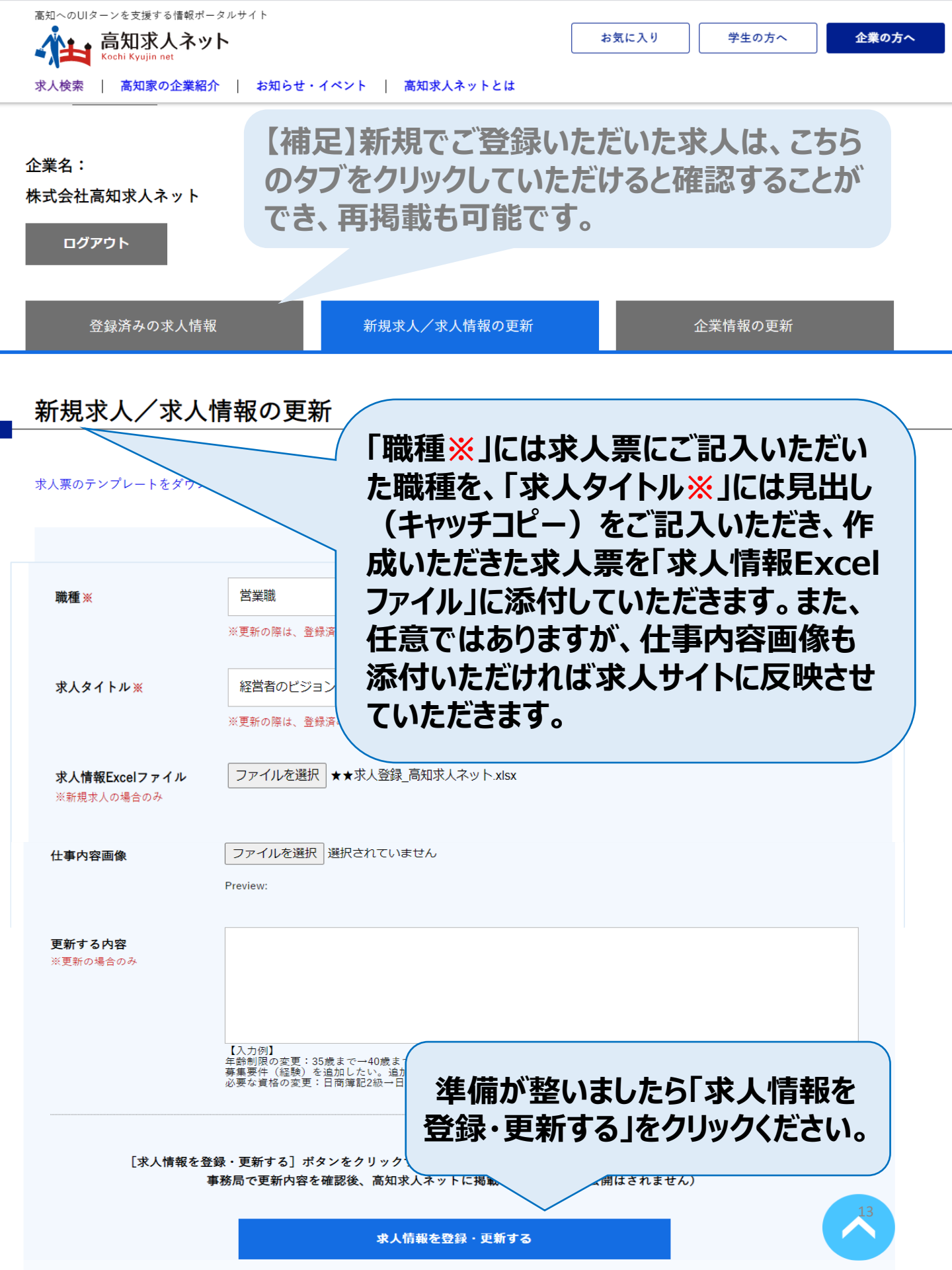

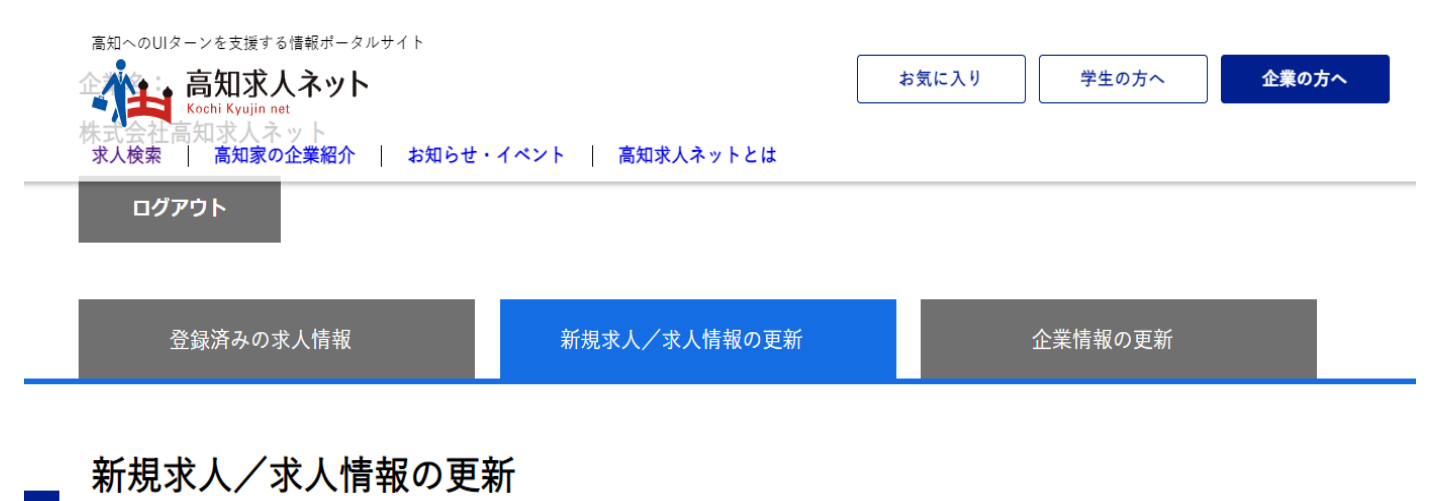

登録・更新希望を受け付けました。 内容に問題が無ければ5営業日以内に求人情報を登録・更新します。

求人情報の受付が完了いたしました。後程、当センターの担当か ら連絡をさせていただきます。求人情報の内容ついて確認をさせて いただき、求人情報の登録が完了となります。